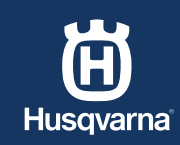

DE

# SO INSTALLIEREN SIE IHREN MÄHROBOTER MIT EPOS™

Sicherstellen, dass Sie alles zur Hand haben, was Sie benötigen

KURZANLEITUNG

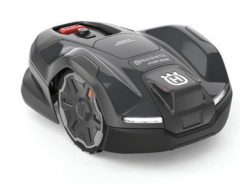

Mähroboter

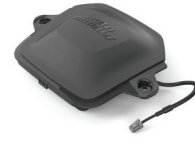

EPOS<sup>™</sup> Plug-in

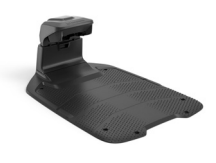

Ladestation

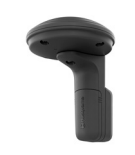

UIRTUELLE BEGRENRUNG

EPOS<sup>™</sup> Referenzstation (optional)

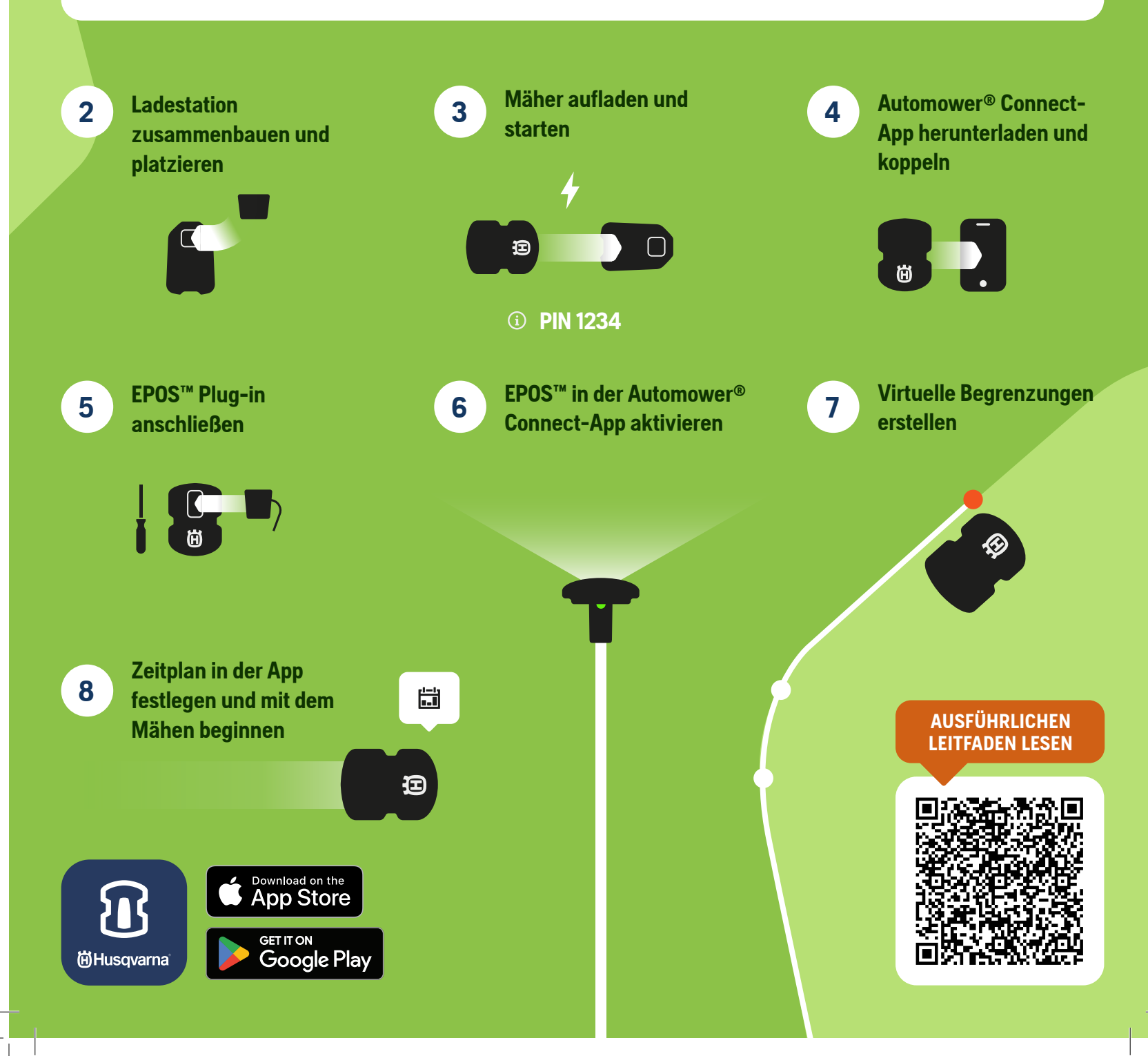

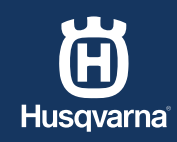

DE

# SO INSTALLIEREN SIE IHREN MÄHROBOTER ÜBER KABEL

Sicherstellen, dass Sie alles zur Hand haben, was Sie benötigen

KURZANLEITUNG

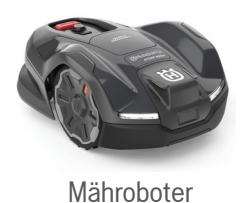

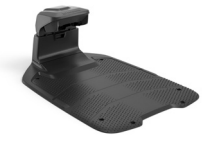

I adestation

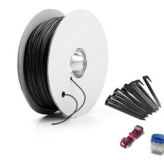

BEERENZUNGSKABEI

Installations-Kit

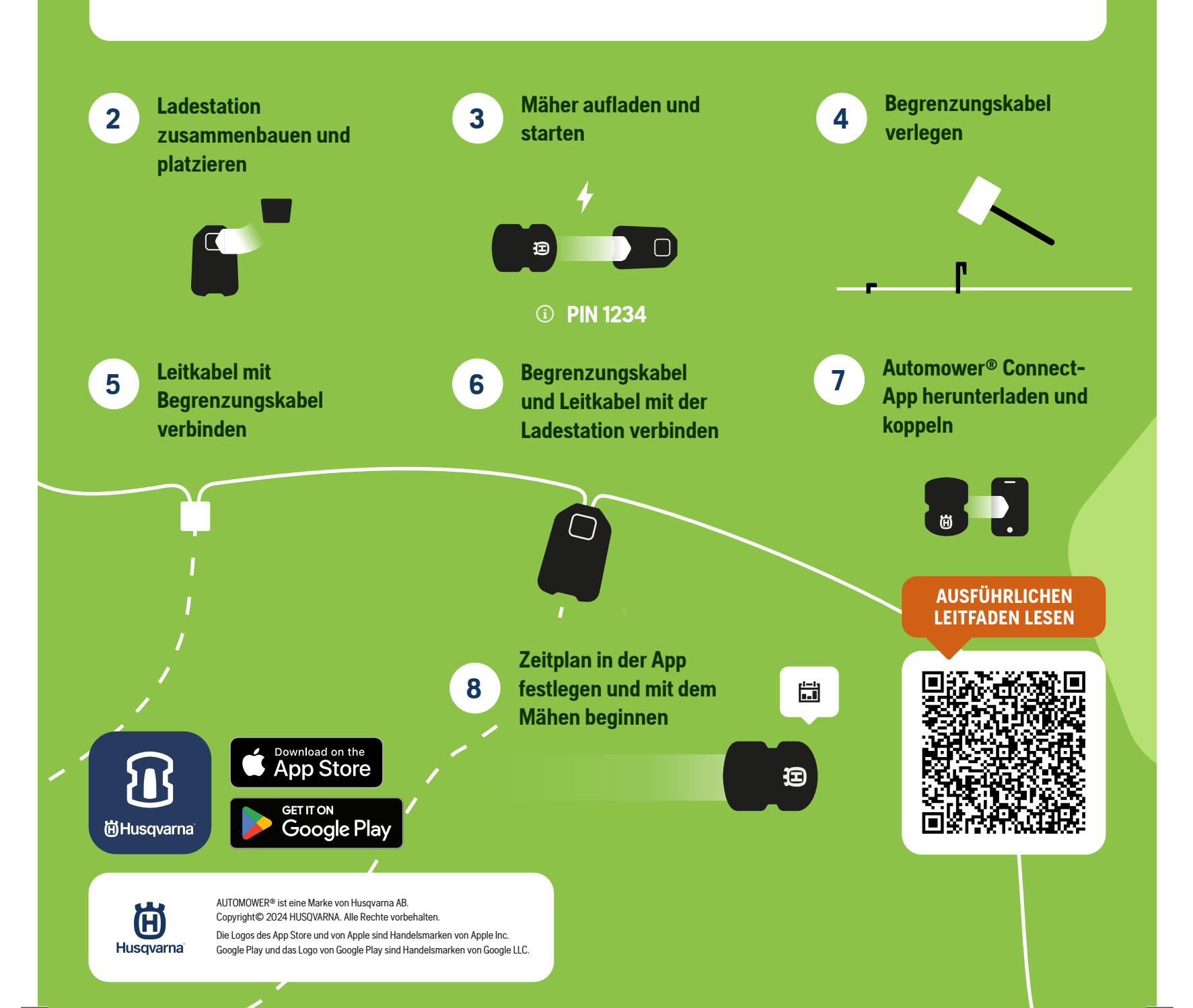

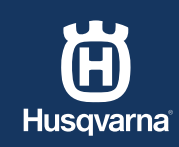

FR

**GUIDE RAPIDE** 

## COMMENT INSTALLER VOTRE ROBOT TONDEUSE AVEC EPOS™

1

Assurez-vous d'avoir tous les éléments dont vous avez besoin

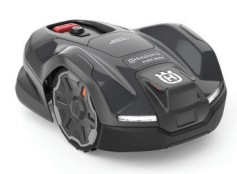

Robot tondeuse

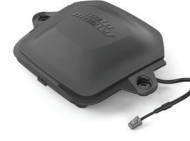

Plug-in EPOS™

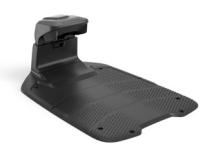

Station de charge

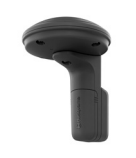

PERIPHERIE UIRTUELLE

Station de référence EPOS™ (en option)

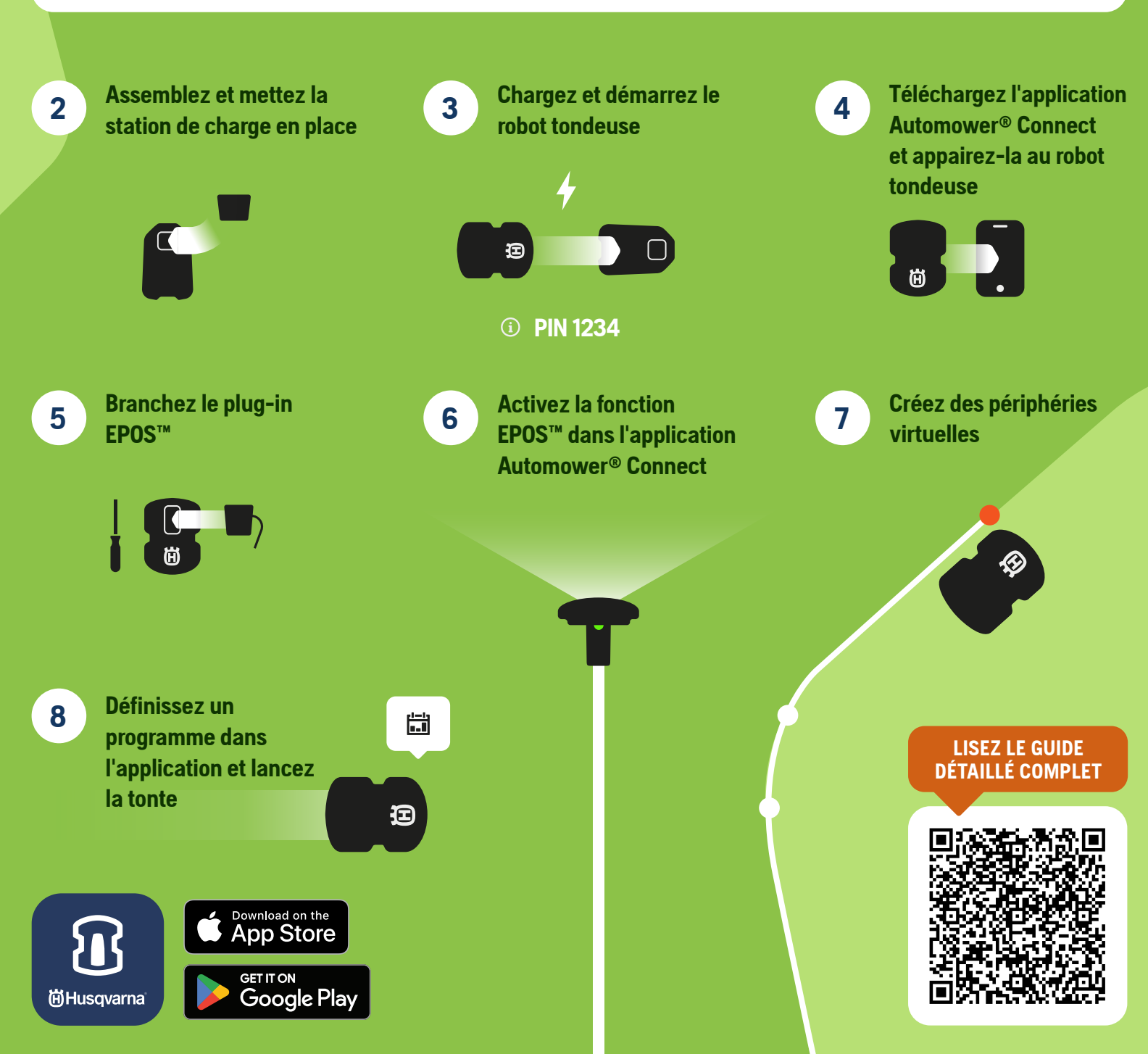

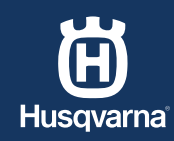

FR

#### COMMENT INSTALLER VOTRE ROBOT TONDEUSE AVEC CÂBLE

Assurez-vous d'avoir tous les éléments dont vous avez besoin

**GUIDE RAPIDE** 

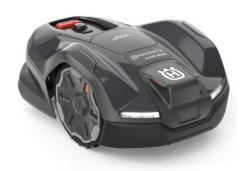

Robot tondeuse

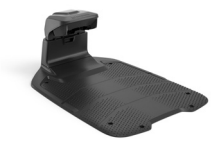

Station de charge

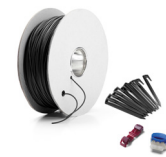

CÂBIE PERIPHERIQUE

Kit d'installation

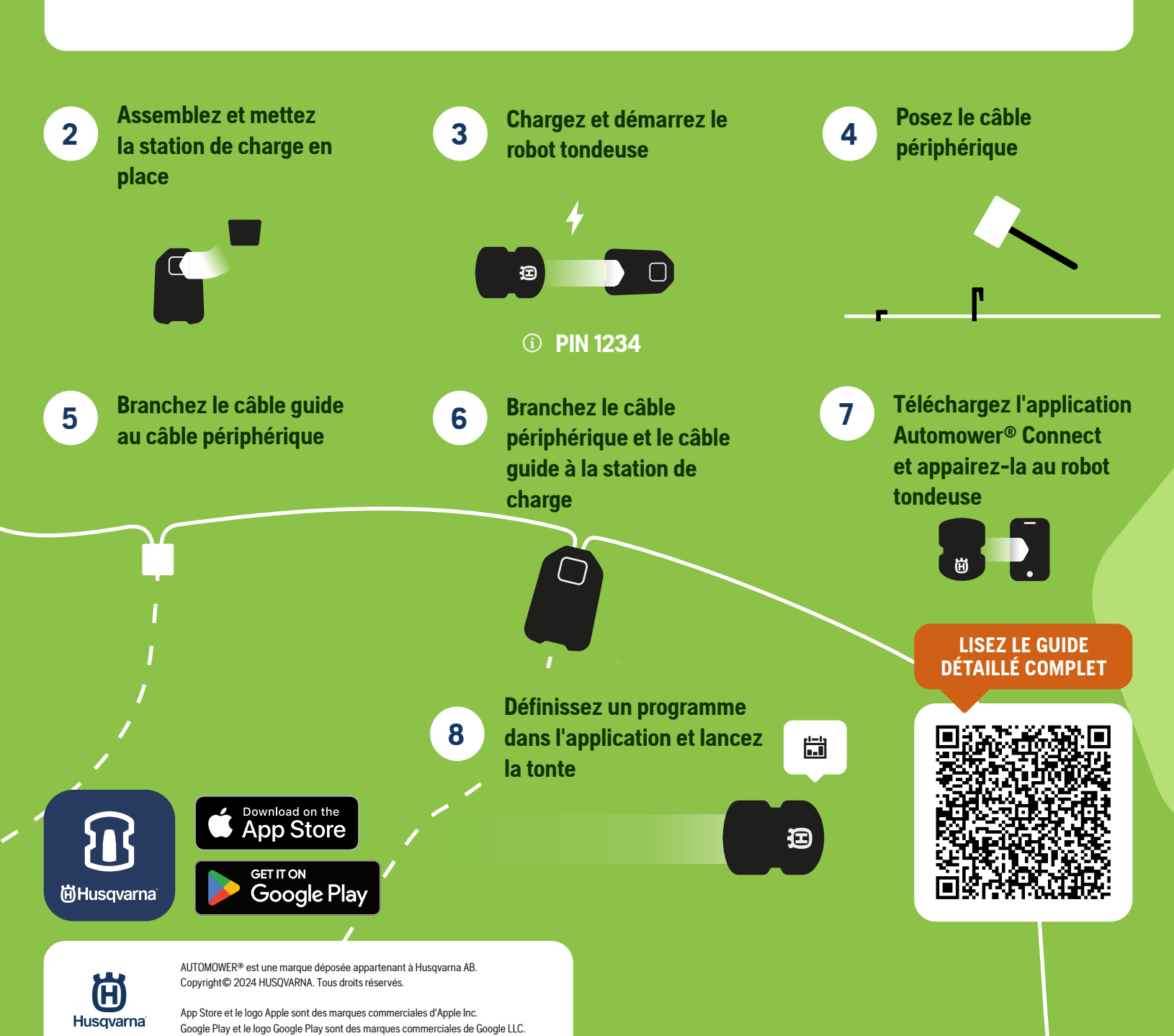

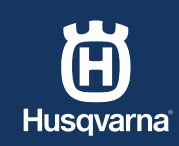

GUIDA RAPIDA

## COME INSTALLARE IL ROBOT TAGLIAERBA CON EPOS™

IT

1

Verificare di disporre di tutti i componenti necessari

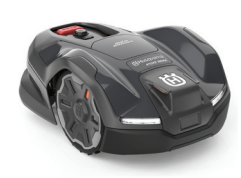

Robot tagliaerba

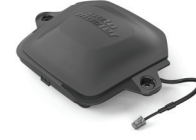

EPOS<sup>™</sup> Plug-in

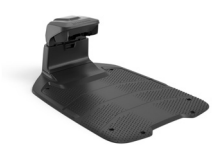

Stazione di ricarica

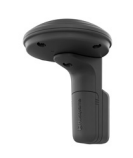

PERIMERO URTUALE

Stazione di riferimento EPOS™ (opzionale)

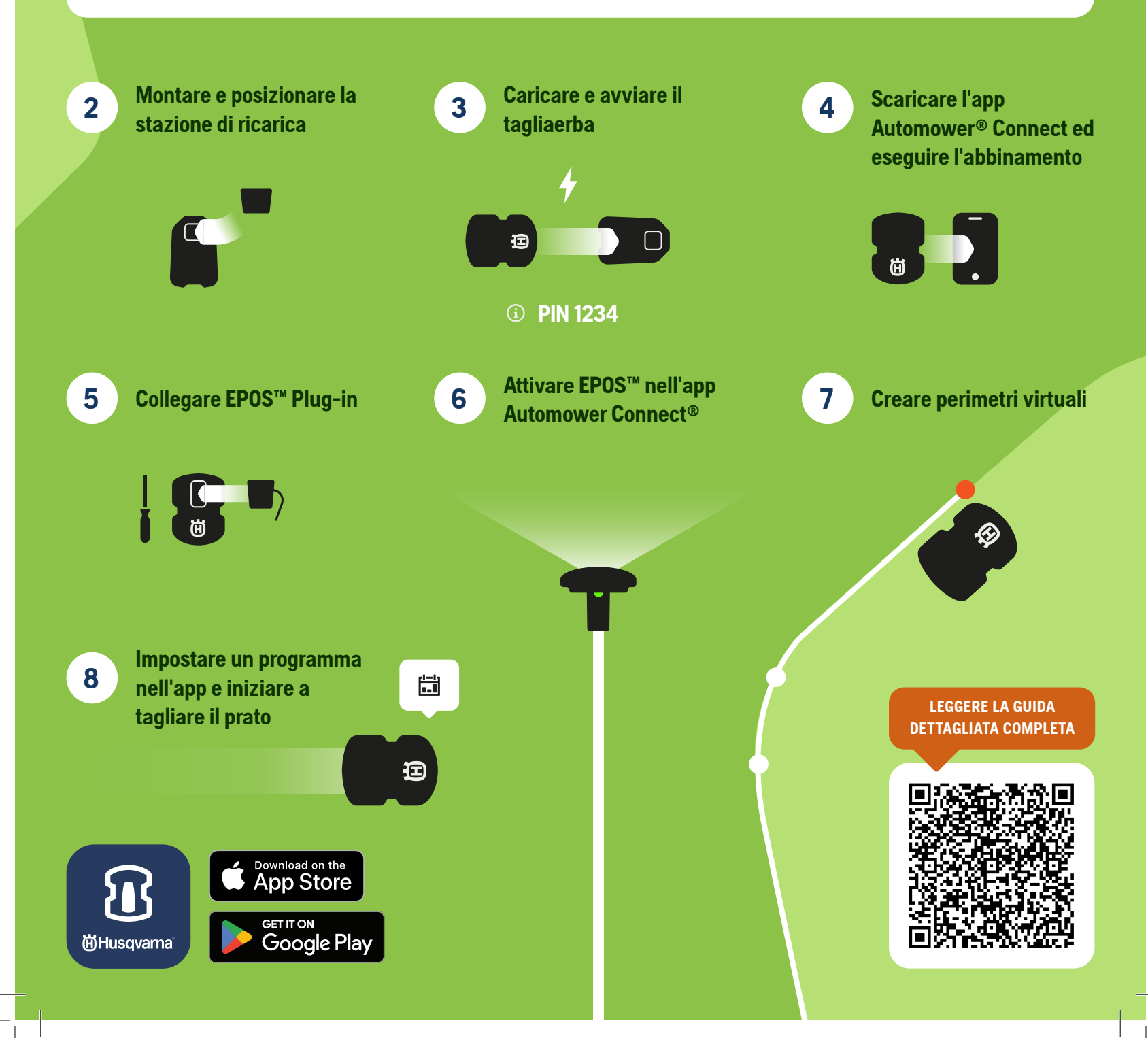

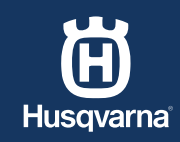

GUIDA RAPIDA

# COME INSTALLARE IL ROBOT TAGLIAERBA CON CAVO

IT

Verificare di disporre di tutti i componenti necessari

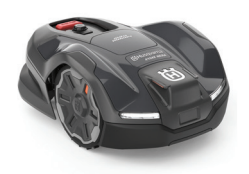

Robot tagliaerba

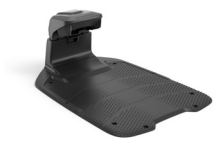

Stazione di ricarica

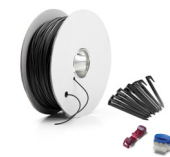

CAVO PERIMERALE

Kit di installazione

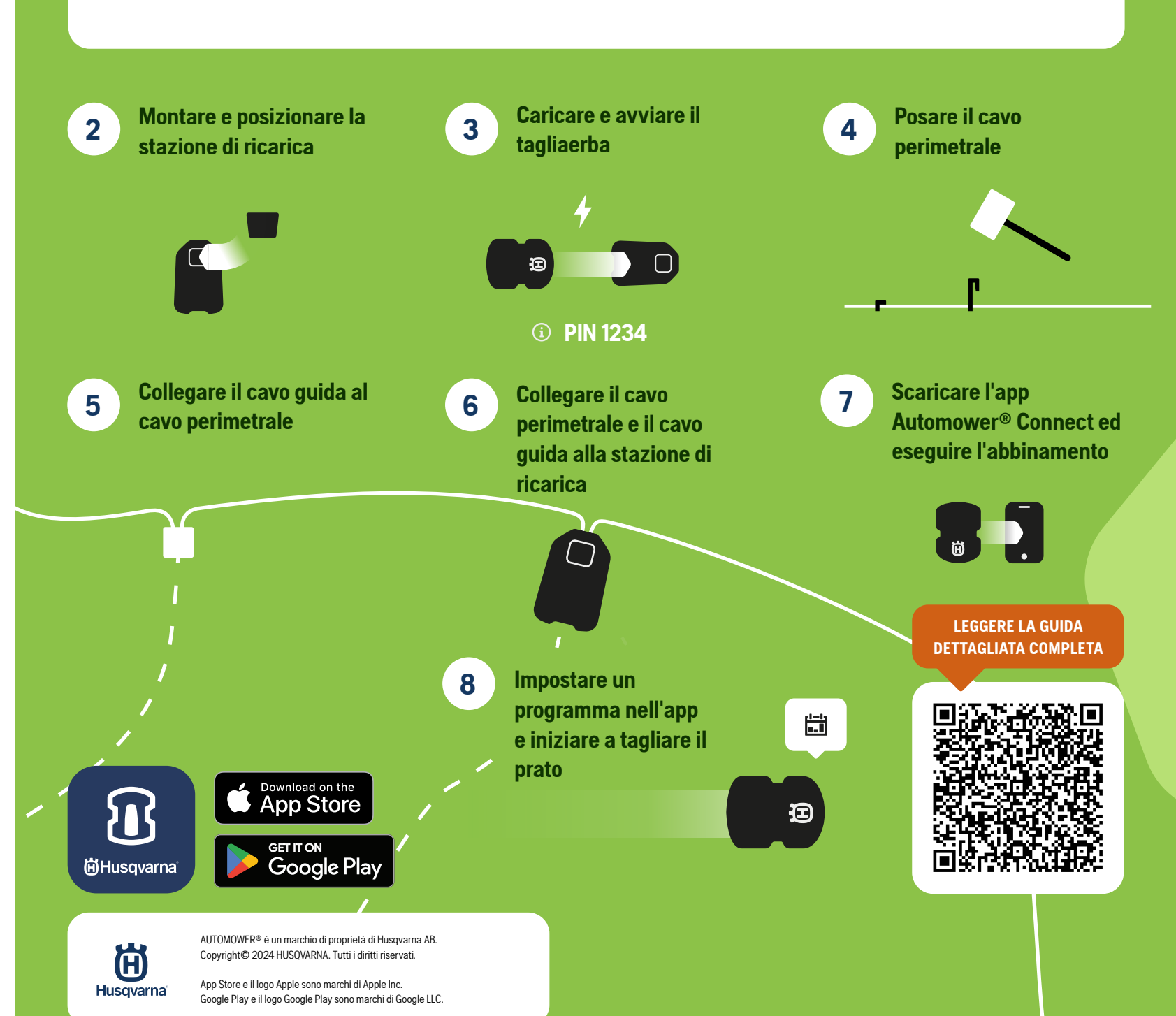

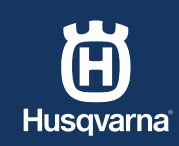

QUICK GUIDE

EN

## HOW TO INSTALL YOUR ROBOTIC LAWN MOWER WITH EPOS™

1

Ensure you have everything you need

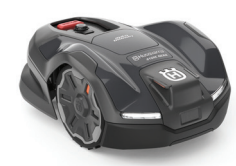

Robotic lawn mower

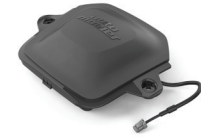

EPOS™ plug-in

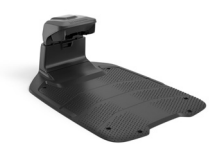

Charging station

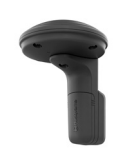

URTUAL BOUNDARY

EPOS<sup>™</sup> reference station (optional)

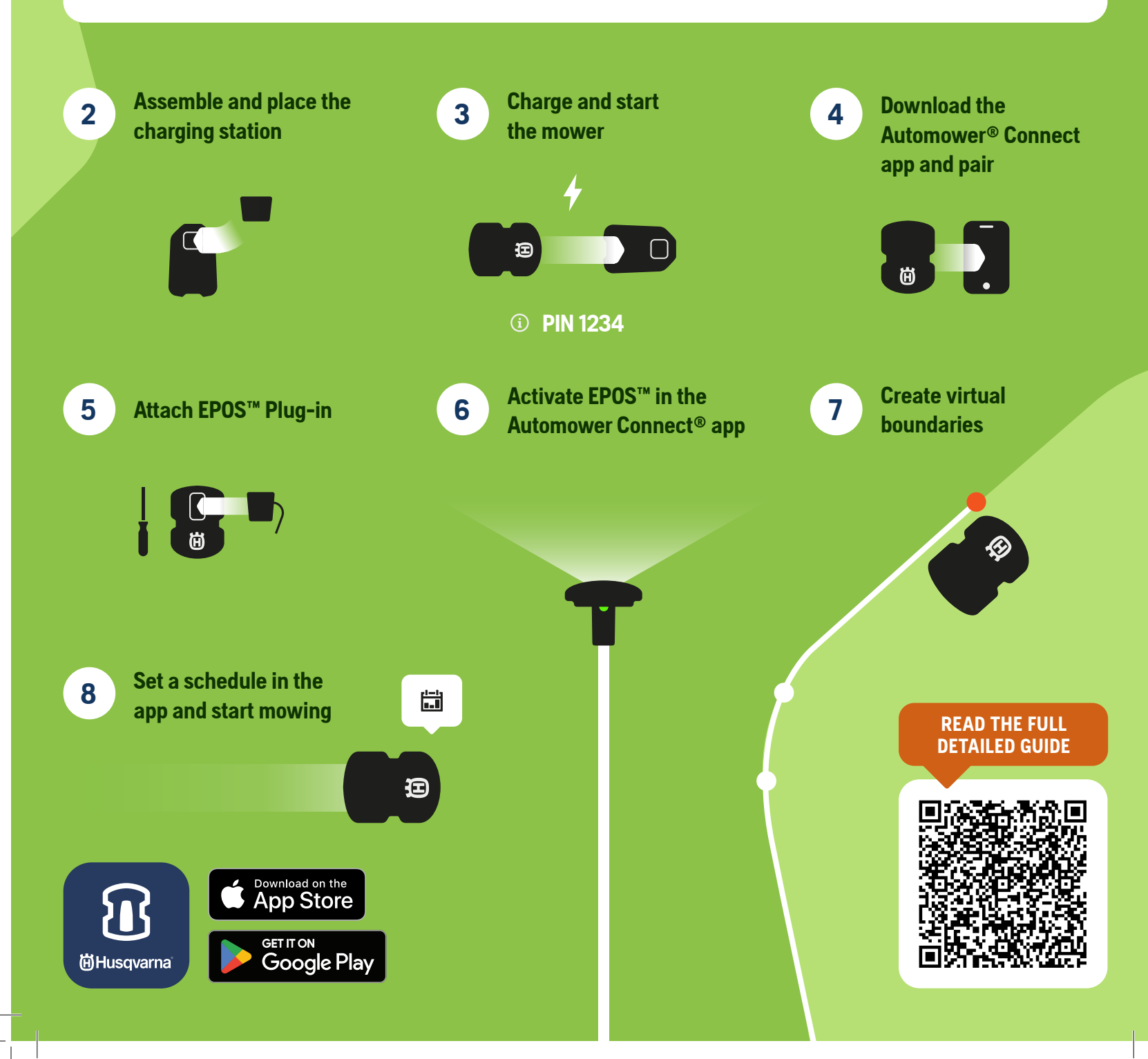

**Husqvarna** 

QUICK GUIDE

EN

#### HOW TO INSTALL YOUR ROBOTIC LAWN MOWER WITH WIRE

SOUNDARY WIRE

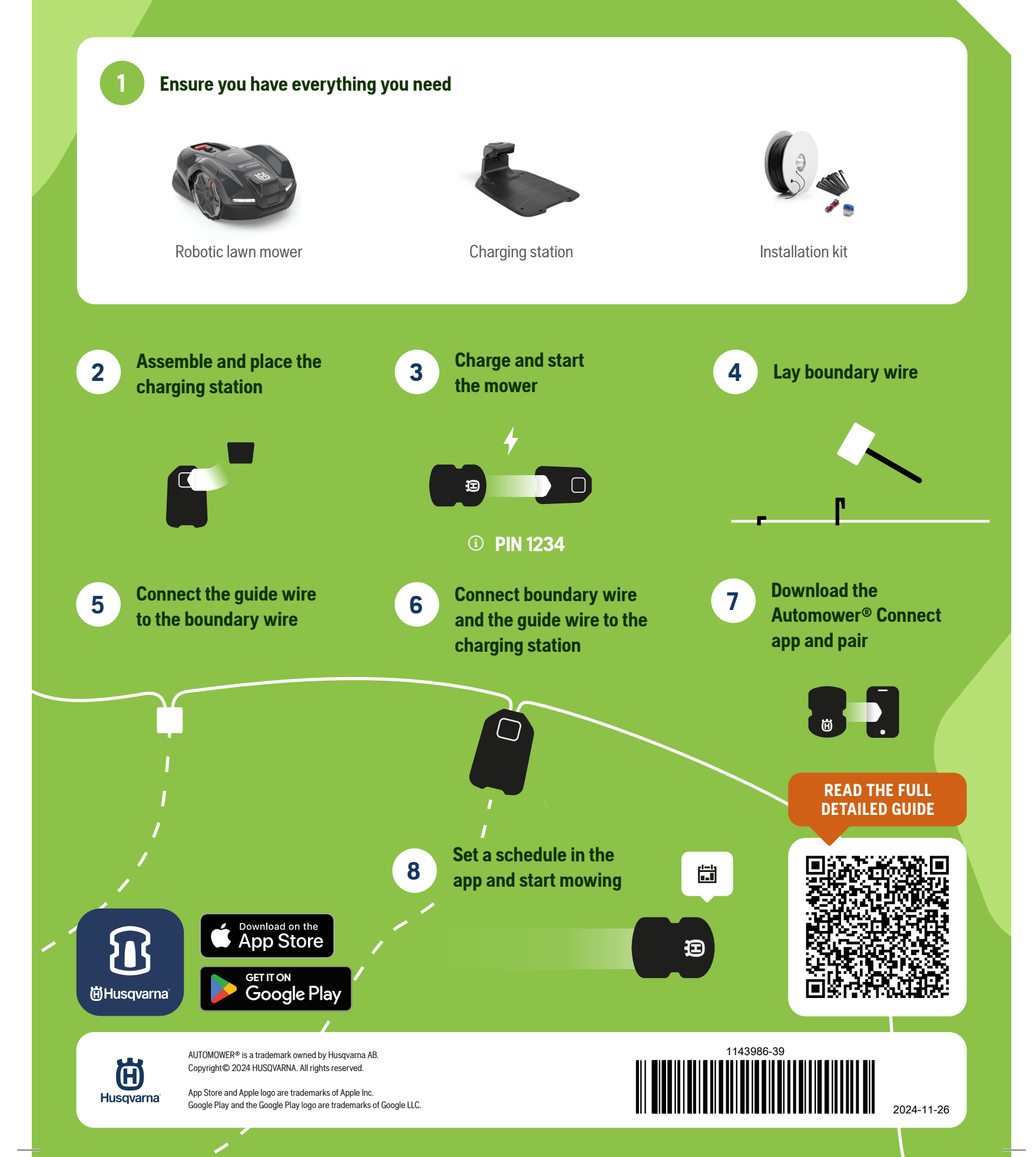